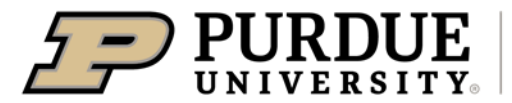

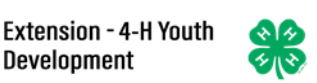

## Registering as a Judge in 4-H Online

If you registered as a judge last year and are re-registering this year, login to 4-H Online using the family credentials, click "Enroll Now" under the "<u>Other</u>" program next to your name, then skip to page 6, "4-H Judge Enrollment"

If you are registering as a judge for the first time and your family has an existing 4-H Online account but need to add a new family member, login to 4-H Online using the family credentials then skip to page 4, adding a new profile to the family.

If you are registering as a judge for the first time and you are a current or past 4-H volunteer with an existing 4-H Online account and profile, login to 4-H Online using the family credentials and skip to page 5, creating a judges profile from an existing volunteer account.

Anyone new to the 4-H Online system begin on page 2.

Users receiving an error message or needing assistance should email <u>in4h@purdue.edu</u> providing tech support the exact error message received or specific information about the issue being experienced.

| Creating a New 4-H Online Account                                                                                                    |                                                                                |  |  |
|----------------------------------------------------------------------------------------------------|--------------------------------------------------------------------------------|--|--|
| <ol> <li>Go to <u>http://v2.4honline.com</u>.</li> <li>Click "Don't have an account?" if you have never enrolled in 4-H before using 4-H Online.</li> </ol> | Email<br>Password<br>Sign in<br>Don't have an account?<br>Reset password?      |  |  |
| 3. Select Indiana from the drop-<br>down menu.                                                                                                    | Create Your Account<br>Select Your State                                       |  |  |
| 4. Choose "State Office" as your county from the drop-down menu.                                                                                            | Create Your Account<br>Indiana 4-H Youth Development<br>Select County required |  |  |

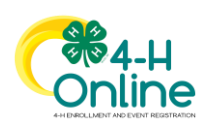

| <ol> <li>Complete your family's information.</li> <li>Click the Create Account button.</li> </ol>                                                                                                    |                                                                                                    |
|----------------------------------------------------------------------------------------------------|----------------------------------------------------------------------------------------------------|
| <ul> <li>7. Enter your address<br/>information.</li> <li>8. Click the Verify button.</li> <li>NOTE: The verification process may<br/>require you to select an appropriate<br/>USPS format.</li> </ul> | Address         Address 2         City         State         Select State         Postal Code         Country         US |
| 9. If you create a new<br>account and an existing<br>account is found, click the<br>Confirm button and<br>continue to Logging in<br>with an Existing 4-H<br>Online Account.                           | Existing Account x An account with this email has already been found, please sign in or recover password Confirm Cancel  |

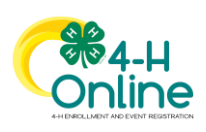

| Add                                                                                                    | ing a New Profile to the Family                                                                                                    |
|----------------------------------------------------------------------------------------------------|----------------------------------------------------------------------------------------------------|
| <ol> <li>Select the "Judges" for the<br/>Program to join</li> </ol>                                                                                                    | Add Member  Add Member  Join a Program  Profile  Add Member  Profile  Profile  Profile  Cancel Next                                                                                                    |
| <ol> <li>Enter the profile information.</li> <li>Click the Next button.</li> <li>Complete the "About You"<br/>form with the requested<br/>information.</li> <li>Click the Next button.</li> <li>NOTE: fields marked with a red<br/>asterisk (*) are required fields and<br/>must be completed.</li> </ol> | Contractive     Add Member     Contractive     Contractive </td |
| <ol> <li>Select your method of<br/>participation.</li> <li>Click the Finish button. Then<br/>proceed to "4-H Judge<br/>Enrollment".</li> </ol>                                                                                                    | Add Member<br>Join a Program Profile About You Select Participation<br>How would you like to participate?<br>I want to join Judges as a New or Returning Judges 4-H Judge<br>Back Field                                                                                                    |

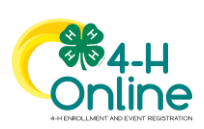

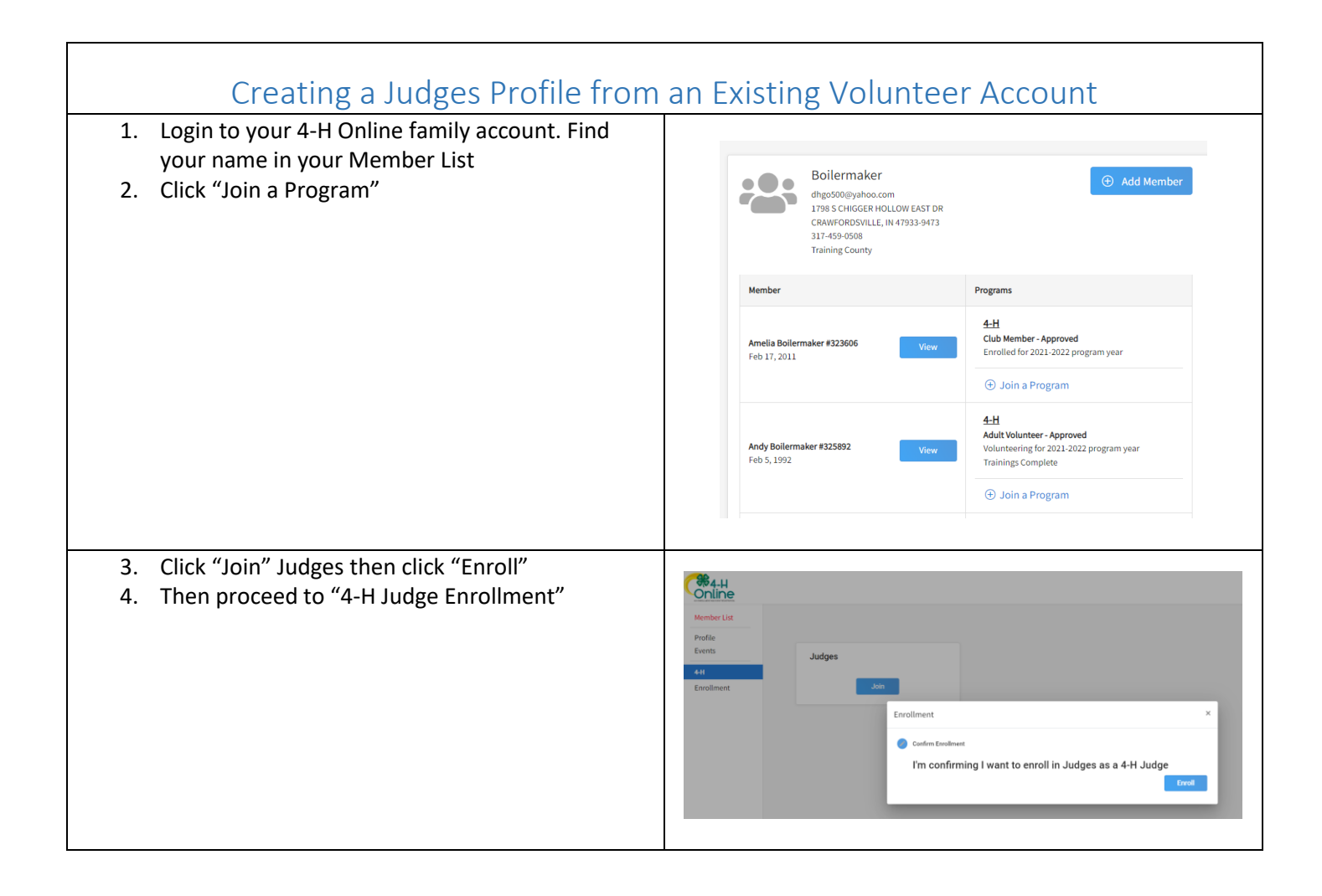

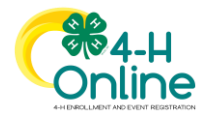

| 2                                                                                                    | 4-H Judge Enrollment                                                                                                    |
|----------------------------------------------------------------------------------------------------|----------------------------------------------------------------------------------------------------|
| <ol> <li>Click Select Volunteer Type<br/>to indicate you are going to<br/>be a Program Volunter and<br/>"Add" 4-H Judge</li> </ol>                                                                         | Mack Boilermaker   Josz 2023 441 Judge Enrollment   Registration   Volunteer Type   Type   Role   Remove   Type   Role   Remove   Total:   S0.00                                                                                                    |
|                                                                                                    | Add Volunteer Type          Volunteer Type         Program Volunteer         4-H Judge         Add                                                                                                    |
| <ol> <li>Read the "Indiana 4-H<br/>Exhibit Judging Consent" and<br/>"Operating Procedures for<br/>Program With Minors<br/>Consent" Agree and sign<br/>BOTH at the bottom of each<br/>to Accept.</li> </ol> | Volunteer Type Consents Indiana 4-H Exhibit Judging Consent Thank you for your interest in becoming an indiana 4-H judgel Judging is an important part of the educational process and provides an opportunity for young people involved in the 4-H Program to receive honest feedback from an unbiased qualified adult knowledgeable in that subject matter. Some exhibits are evaluated by Judges in an open or conference style format and provides the judge an opportunity to discuss the exhibit with the 4-H exhibitor. There three single groups and provides and provides and provides and provides and judges communicate information to the 4-H exhibitor. Toke rule exhibit stare evaluated by Judges in a nopen or conference style format and provides the judge an opportunity to discuss the exhibit with the 4-H exhibitor. Toke rules you will review and the exhibit the the 4-H exhibitor. Toke you will review 4-H exhibits within a particular project or subject matter. As a judge, you will review 4-H exhibits within a particular project or subject matter. As a judge, you will review several resources for 4-H Judges. Us completing this information form, you agree that: 1. This does not guarantee you will be selected as a 4-H Judge. 1. You will conduct yourseff in a manner that is reflective of the Indiana 4-H exhibitit Judging and review serveral resources for 4-H Judges. 1. You will conduct yourseff in a manner that is reflective of the Indiana 4-H exhibit judging and review serveral resources for 4-H Judges. 1. You will conduct yourseff in a manner that is reflective of the Indiana 4-H review and will achere to any guidelines/policie established by Purdue Extension. Failure to do so could be case for not being considered as a judge in future years. Judges are cole models for yout. The following questionnaire should take about 5-10 minutes to complete. Additionally you will find some online training wideso designed to 10 minutes to complete. Additionally you will find some onli |

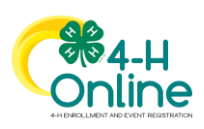

| 3. Once Accepting, you can click NEXT.                                                                                                    | Registration           Image: Control of the second second | Mac<br>2022-21<br>Role<br>4-H Judge<br>Next                                                                                                  | Ck Boilermaker<br>023 4 H Judge Enrollment<br>Questions<br>Remove                                                          | Confe<br>Invoice<br>Total: \$0.00                                                               | n<br>R                        |
|----------------------------------------------------------------------------------------------------|----------------------------------------------------------------------------------------------------|----------------------------------------------------------------------------------------------------|----------------------------------------------------------------------------------------------------|-------------------------------------------------------------------------------------------------|-------------------------------|
| <ol> <li>Click Show Questions to<br/>answer the remaining<br/>questions.</li> </ol>                                                                                                    |                                                                                                    | Negatization<br>Volunteer Type                                                                                                    | Mack Boil<br>2022-2023 4H Jan<br>Corr<br>Questions<br>Chow Questions                                                       | ermaker<br>dge Encollment<br>extons                                                             |                               |
| <ul> <li>5. Make sure you complete all required fields and information in regards to your judging interests.</li> <li>**The About You Information populates again, but make sure you answer any additional required fields and the proceed to judging type questions.</li> </ul> | In addition to de<br>Non-anin<br>Judging e<br>Concerns<br>Preferrea<br>Counties<br>The train<br>required.                                                                                                    | mographic info<br>nal and animal<br>experience and<br>about serving<br>judging forma<br>you are availal<br>ing video outlir<br>Subject matte | ormation you<br>projects inte<br>qualification<br>as a 4-H judg<br>at.<br>ble to judge.<br>hing judging<br>r specific trai | will be asked:<br>prested in judgin<br>s, if any.<br>ge.<br>tips and expect<br>ining videos are | ng.<br>ations is<br>optional. |

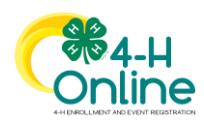

|                                     | 2022-2023 4-H Judge Enrollment                                    |
|-------------------------------------|-------------------------------------------------------------------|
| Destruction                         |                                                                   |
| Registration                        |                                                                   |
| •                                   |                                                                   |
| Volunteer Type                      | Questions                                                         |
|                                     |                                                                   |
| About You                           |                                                                   |
|                                     |                                                                   |
| Gender required                     |                                                                   |
| Male                                | ~                                                                 |
| Job Title                           |                                                                   |
|                                     |                                                                   |
|                                     |                                                                   |
| Employer                            |                                                                   |
|                                     |                                                                   |
| Work Phone                          |                                                                   |
|                                     |                                                                   |
| Work Extension                      |                                                                   |
|                                     |                                                                   |
|                                     |                                                                   |
| Demographics                        |                                                                   |
| Demographics                        |                                                                   |
| Residence required                  |                                                                   |
| Farm                                | ~                                                                 |
|                                     |                                                                   |
|                                     |                                                                   |
| +                                   |                                                                   |
| Other                               |                                                                   |
|                                     |                                                                   |
| I am interested in serving as judge | for the following non-animal 4-H exhibits. (check all that apply) |
| Aerospace                           |                                                                   |
| Beef Poster                         |                                                                   |
| Beekeeping                          |                                                                   |
| Bicycle     Cake Decorating         |                                                                   |
|                                     |                                                                   |
| Child Development                   |                                                                   |
| Communications, Verbal              |                                                                   |
|                                     |                                                                   |
| Consumer Clothing                   |                                                                   |
| Dairy Poster                        |                                                                   |
| Dairy Beef Poster                   |                                                                   |
| Dairy Goat Poster                   |                                                                   |
|                                     |                                                                   |
| Entomology                          |                                                                   |
| Fashion Revue                       |                                                                   |
| Foods, Baked                        |                                                                   |
|                                     |                                                                   |
|                                     |                                                                   |
|                                     |                                                                   |
|                                     |                                                                   |
|                                     |                                                                   |
|                                     |                                                                   |
|                                     |                                                                   |
|                                     |                                                                   |

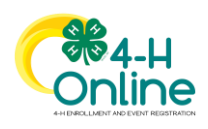

| <ol> <li>Once Complete, you can<br/>Submit the enrollment.</li> </ol> | Mack Boilermaker<br>2022-2023 4-H Judge Enrollment |               |
|-----------------------------------------------------------------------|----------------------------------------------------|---------------|
|                                                                       | Registration<br>Volunteer Type Questions           | Confirm       |
|                                                                       | Mack's Enrollment                                  | Invoice       |
|                                                                       | Birth Date: 5/25/1992, Age: 29<br>Role: Volunteer  | Total: \$0.00 |
|                                                                       | Back Submit                                        |               |
|                                                                       |                                                    |               |

## Remember to click on the Training tab and complete the judges training.

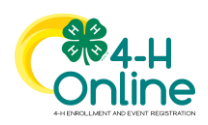